The remote administration of the NNAT3 requires a partnership between you and Proviso Township High Schools. We need your help in preparing your student and his/her device for test day. Please follow the steps below to ensure a smooth start to the testing experience.

### **Before Test Day**

If you are using a school device, please contact your school's HelpDesk to download https://download.testnav.com/\_onto your school issued device.

In order to take the test, you must have this application downloaded before your test day. If you are unable to get the download before test day, please click <u>here</u> to reschedule for a later date or to schedule an onsite date.

# If you are using a personal device, follow the download instructions below.

To Download Test NAV.

### 1. Go to https://download.testnav.com/

Select Windows.exe and follow all prompts to install.

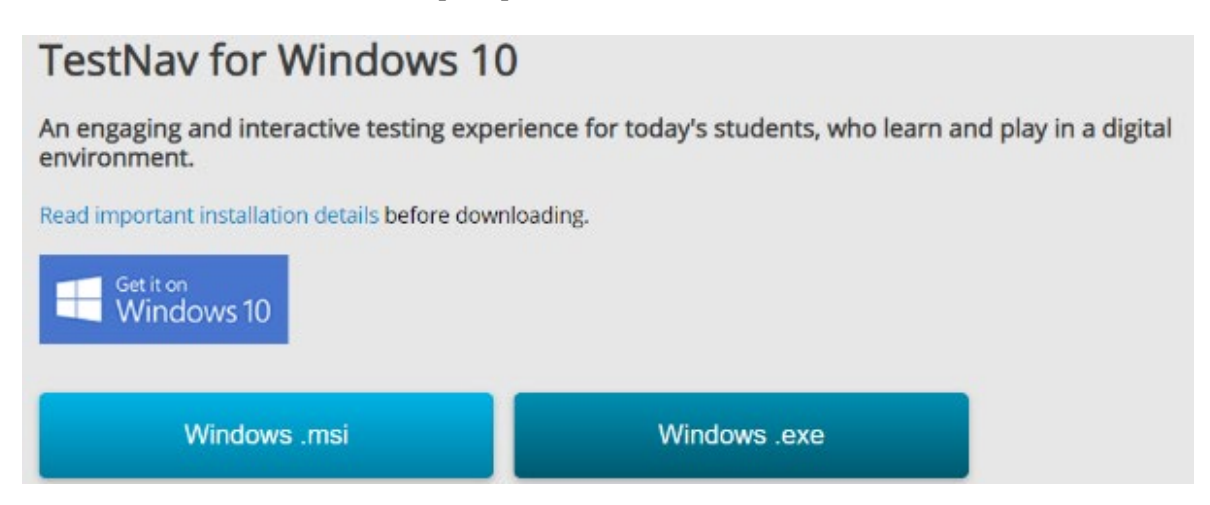

If not using a Windows device, select download TestNav on a different platform.

Select the appropriate download for your device and follow the prompts to install.

|                                            | Downloads                           |
|--------------------------------------------|-------------------------------------|
|                                            |                                     |
| TestNav                                    | ProctorCache                        |
| and Sustem Requirements and installation D | stalis before you download TestNay  |
| Nindows                                    | tails before you download restriav. |
|                                            |                                     |
| Windows .msi                               | Windows .exe                        |
| OS X/macOS                                 |                                     |
| oo von deoo                                |                                     |
| OS X/macOS                                 |                                     |
| inux                                       |                                     |
| LINGA                                      |                                     |
|                                            |                                     |

2. Once TestNav is installed on your device, open the program. Scroll down until you see <u>NNAT3</u> on the left.

|          |                | TestNav.                 |
|----------|----------------|--------------------------|
|          |                | Where do you want to go? |
|          | *ACT           | Arizona                  |
|          | ACT Aspire     | Colorado                 |
|          |                | Delaware                 |
|          | aims veb       | District of Columbia     |
|          | 👼 BIE          | Illinois                 |
|          |                | lowa                     |
| <u> </u> | GRADE GMADE    | - Kentucky               |
|          | NNAT3 >        | Maryland                 |
|          | TN Reference   | Massachusetts            |
|          | Student Portal |                          |

3. When you get to this login page in the TestNav app, click on the **NNAT3** tab on the right.

|         | INS                                                                                                    | truc | tions for the                                                                                                    | N |
|---------|----------------------------------------------------------------------------------------------------|------|----------------------------------------------------------------------------------------------------|---|
| TestNav |                                                                                                    |      |                                                                                                    | J |
| BIGN IN |                                                                                                    | -    |                                                                                                    |   |
|         |                                                                                                    |      |                                                                                                    |   |
|         | aimsweb. GMADE                                                                                                    | 7    | GRADE NNAT3                                                                                                    |   |
|         |                                                                                                    |      |                                                                                                    | / |
|         |                                                                                                    |      |                                                                                                    |   |
|         | Welcomel<br>Sign In to aimswebPlus using TestNav or select from<br>the options below.                                               |      |                                                                                                    |   |
|         | Welcome!<br>Sign In to aimswebPlus using TestNav or select from<br>the options below.                                               |      | Sign in with Google                                                                                                    |   |
|         | Welcomel<br>Sign In to annovebPlus using TestNav or select from<br>the options below.<br>TestNav                                    |      | G Sign in with Google                                                                                                    |   |
|         | Welcomel<br>Sign to annovebPlus using TestNav or select from<br>the options below.<br>TestNav<br>username                           | or   | <ul><li>G Sign in with Google</li><li>C Sign in with Clever</li></ul>                                                        |   |
|         | Welcomel<br>Sign to annovelbus using TestNav or select from<br>the options below.<br>TestNav<br><i>username</i><br><i>password</i>  | or   | <ul> <li>Sign in with Google</li> <li>Sign in with Clever</li> <li>Sign in with ClassLink</li> </ul>                         |   |
|         | Welcomel<br>Sign to annove Plus using TestNav or select from<br>the options below.<br>TestNav<br><i>username</i><br><i>password</i> | or   | <ul> <li>Sign in with Google</li> <li>Sign in with Clever</li> <li>Sign in with ClassLink</li> <li>Detect Sign is</li> </ul> |   |

4. <u>Please use the log in credentials that will emailed to your student two days before the test, to</u> <u>log into TestNav.</u> We want to make sure the student has no issues logging in on test day. If there are log in issues, please contact MSA admissions at msaadmissions@pths209.org.

IAT3

You should see the image below. The start button will be grey. This means the test is not available for you yet. It will turn blue on test day.

| NLABLE TESTS    |                  |
|-----------------|------------------|
| Available Tests | <i>♀</i> Refresh |
| NNAT3           | Start »          |

### Test Day

The purpose of testing is for the student to show what they can do on their own. Please <u>do not</u> help the student answer the questions. For example, if you think that the student could answer better if the question were asked differently, or if they were given a hint, DO NOT try to help in this way. Part of what makes testing valuable is that it is done in the *same way for all students*.

You may be present while the student logs in and receives instructions from the test proctor. Once the test begins, please leave the room or do not sit in close proximity. Please do not communicate with the student in any way. Any communication or contact will be considered a test irregularity and the student's test will be cancelled.

The student must first log into the Zoom video conference. The student's camera must be on for the duration of the testing session.

The proctor will provide directions for the testing. The student should open TestNav and enter the username and password, when prompted by the proctor. The proctor will tell students when to begin. The test will last 30 minutes.

Once the student clicks start, he/she will be taken into a series of demo questions before beginning the assessment.

Following the NNAT3, students will be given instructions to write and submit an essay.

La administración remota del NNAT3 requiere una asociación entre usted y Proviso Township High Schools. Necesitamos su ayuda en la preparación de su estudiante y su dispositivo para el día del examen. Siga los pasos a continuación para garantizar un comienzo sin problemas de la experiencia de prueba paraJanessaBenion.

### Antes del día de la prueba

Si está utilizando un dispositivo escolar, póngase en contacto con el HelpDesk de su escuela para descargar <u>https://download.testnav.com/</u> en su dispositivo emitido por la escuela.

Para realizar el examen, debe tener esta aplicación descargada antes del día del examen. Si no está paralobtener la descarga antes del díadel examen, haga clic <u>aquí</u> para reprogramar para una fecha posterior o para programar una fecha en el sitio.

# <u>Si está utilizando un dispositivo personal, siga las instrucciones de descarga que se indican a continuación.</u>

Para descargar Test NAV.

### 1. Vaya a https://download.testnav.com/

Seleccione Windows.exe y siga todas las indicaciones para instalar.

### TestNav for Windows 10

An engaging and interactive testing experience for today's students, who learn and play in a digital environment.

Read important installation details before downloading.

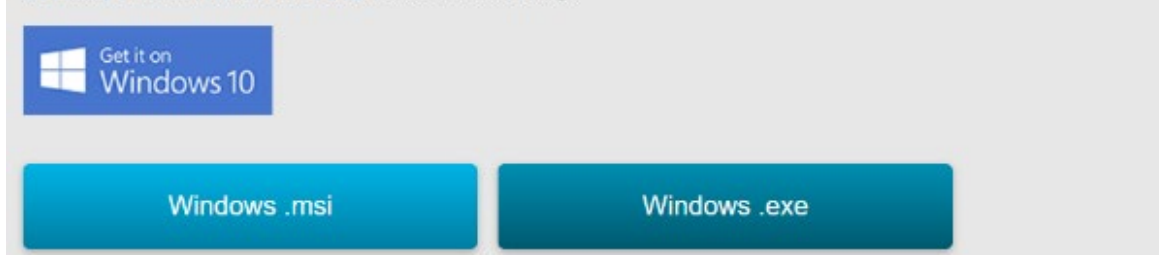

Si no utiliza un dispositivo Windows, seleccione descargar TestNav en una plataforma diferente.

Seleccione la descarga adecuada para su dispositivo y siga las indicaciones para instalar.

| Do                                                              | wnloads                     |  |  |
|-----------------------------------------------------------------|-----------------------------|--|--|
| <br>TestNav                                                     | ¢<br>ProctorCache           |  |  |
| Read System Requirements and installation Details be<br>Windows | efore you download TestNav. |  |  |
| Windows .msi                                                    | Windows .exe                |  |  |
| OS X/macOS                                                      |                             |  |  |
| OS X/macOS                                                      |                             |  |  |
| Linux                                                           |                             |  |  |
| Fedora                                                          | Ubuntu                      |  |  |
| Store Versions                                                  | chrome web store            |  |  |

2. Una vez que TestNav esté instalado en su dispositivo, abra el programa. Desplácese hacia abajo hasta que vea **NNAT3** a la izquierda.

TestNav...

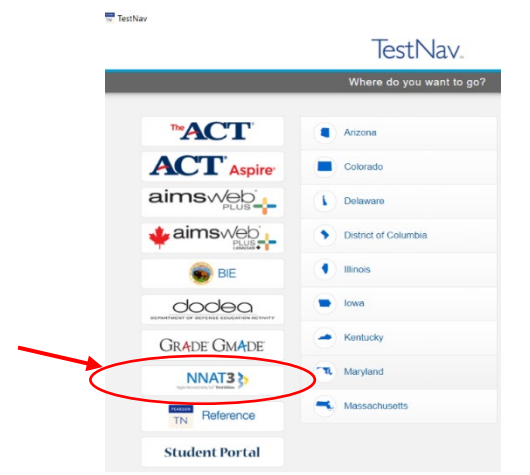

3. Cuando llegue a esta página de inicio de sesión en la aplicación TestNav, haga clic en la pestaña **NNAT3** a la derecha.

| aimsweb.                                                                              |    | GRADE NNAT3            |
|---------------------------------------------------------------------------------------|----|------------------------|
| Welcome!<br>Sign in to aimswebPlus using TestNav or select from<br>the options below. |    |                        |
| TestNav                                                                               |    | G Sign in with Google  |
| La username                                                                           | or | C Sign in with Clever  |
|                                                                                       |    |                        |
| password                                                                              |    | Sign in with ClassLink |

4. <u>Utilice las credenciales de inicio de sesión que enviarán por correo electrónico a su alumno</u> dos días antes de la prueba, para iniciar sesión en TestNav. Queremos asegurarnos de que el estudiante no tenga problemas para iniciar sesión el día del examen. Si hay problemas de inicio de sesión, póngase en contacto con las admisiones de MSA en msaadmissions@pths209.org.

Debería ver la imagen de abajo. Elbotón start será gris. Esto significa que la prueba aún no está disponible para usted. Se volverá azul el día de la prueba.

| TestNav      | /               | Test Proviso                            |
|--------------|-----------------|-----------------------------------------|
| AVAILABLE TE | :575            |                                         |
|              | Available Tests | C Refresh                               |
|              | NNAT3           | Start »                                 |
|              |                 | Completed tests are not displayed here. |

#### Día de la prueba

El propósito de las pruebas es que el estudiante muestre lo que puede hacer por su cuenta. Por <u>favor, no</u> ayude al estudiante a responder las preguntas. Por ejemplo, si usted piensa que el estudiante podría responder mejor si la pregunta se le hizo de manera diferente, o si se le dio una pista, NO trate de ayudar de esta manera. Parte de lo que hace que las pruebas sean valiosas es que se hace de la misma manera para todos los *estudiantes*..

Usted puede estar presente mientras el estudiante inicia sesión y recibe instrucciones del instructor de la prueba. Una vez que comience la prueba, por favor salga de la habitación o no se siente cerca. Por favor, no se comunique con el estudiante de ninguna manera. Cualquier comunicación o contacto se considerará una irregularidad de la prueba y la prueba del estudiante será cancelada.

El estudiante primero debe iniciar sesión en la videoconferencia Zoom. La cámara del estudiante debe estar encendida mientras dure la sesión de prueba.

El instructor proporcionará instrucciones para la prueba. El alumno debe abrir TestNav e introducir el nombre de usuario y la contraseña, cuando el instructor lo solicite. El instructor le dirá a los alumnos cuándo empezar. La prueba durará 30 minutos.

Una vez que el estudiante haga clic en comenzar, se le llevará en una serie de preguntas de demostración antes de comenzar la evaluación.

Después de la NNAT3, los estudiantes recibirán instrucciones para escribir y enviar un ensayo.